# Checklist: How to Use Duplicator In SportsPress Pro

Duplicator is a premium feature available in SportsPress Pro version that allows you to quickly clone any SportsPress data such as as events, players, league tables, staff members, and more. Here's to how to enable it and use it on your site.

## 1. Enable Duplicator

Login to your WordPress dashboard and go to SportsPress > Settings. Scroll down until you see the Duplicator and select the checkbox next to it. Then, click Save Changes at the bottom of the page.

## 2. Clone an Event or Any Other Taxonomy

Go to your Events or Matches or any other taxonomy that you want to clone and hover over any item. You'll notice a Duplicate link below the title. Click the Duplicate link and it will create an exact copy of that event.

### 3. Edit the Information

Once you have a copy of the event, you can edit the information. Hover over the copy of the event and this time, click on the Edit link.

#### 4. Change the Details

Proceed with entering the information as you normally would. You can change the name, description, participating teams, and all the other information.

## 5. Update URL

When you're done, remember to change the URL of the event by clicking on the Edit button next to the permalink below the post title.